**УТВЕРЖДАЮ** Директон Неропального отделения ФГУ «ЦСМ Московской области» С.Г. Рубайлов 2018 г.

# Анализаторы биохимические автоматические для in vitro диагностики серии Random Access: Random Access A15, Random Access A25

Методика поверки

2018

Настоящая методика устанавливает методы и средства первичной и периодической поверки анализаторов биохимических автоматических для in vitro диагностики серии Random Access: Random Access A15, Random Access A25 (далее - анализаторы), производства BioSystems, S.A. (Испания).

Интервал между поверками – 1 год.

## 1 ОПЕРАЦИИ ПОВЕРКИ

1.1 При проведении поверки должны быть выполнены операции, указанные в таблице 1.

Таблица 1

| Наименование операции                                                   | Номер пункта<br>методики<br>поверки | Обязательность проведения<br>операции при |                          |
|-------------------------------------------------------------------------|-------------------------------------|-------------------------------------------|--------------------------|
|                                                                         |                                     | первичной<br>поверке                      | периодической<br>поверке |
| 1 Внешний осмотр                                                        | 6.1                                 | +                                         | +                        |
| 2 Опробование                                                           | 6.2                                 | +                                         | +                        |
| 3 Проверка диапазона и определение                                      |                                     | +                                         | +                        |
| случайной составляющей погрешности измерений оптической плотности (СКО) | 6.3                                 | +                                         | ÷                        |
| 4 Оформление результатов поверки                                        | 7                                   | +                                         | +                        |

## 2 СРЕДСТВА ПОВЕРКИ

2.1 При проведении поверки должны быть применены средства поверки, указанные в таблице 2

Таблица 2

| Номер<br>пункта МП | Наименование средства поверки                                                                                                    |  |  |
|--------------------|----------------------------------------------------------------------------------------------------|--|--|
| 6.2                | <ol> <li>Комплект мер оптической плотности КМОП-Н, ГР СИ 52362-13</li> <li>Значения мер оптической плотности при длине волны 546 нм, Б:</li> <li>мера № 1 0,05±0,04;</li> <li>мера № 2 0,15±0,05;</li> <li>мера № 3 1,75±0,25;</li> <li>Пределы допускаемой абсолютной погрешности измерений оптической плотности, Б:</li> <li>меры № 1, 2 ±0,007;</li> <li>меры № 3 ±0,07</li> <li>2 Вода дистиллированная по ГОСТ 6709-72</li> <li>3 Дозаторы лабораторные одноканальные Acura, ГР СИ 37269-08, ПГ ± (1,5-1,0) %;</li> <li>4 Термогигрометр ИВА-6НР, ГР СИ 3561-01, ПГ ± 0,5 °С; ПГ ± 3 %;</li> </ol> |  |  |
| Примечан           | ие - Допускается замена средств поверки аналогичными, не уступающими по                                                                                                    |  |  |
| характеристи       | кам, указанным в таблице.                                                                                                    |  |  |
|                    |                                                                                                    |  |  |

## 3 ТРЕБОВАНИЯ БЕЗОПАСНОСТИ

3.1 При проведении поверки должны соблюдаться требования безопасности, указанные в Руководстве по эксплуатации.

## 4 УСЛОВИЯ ПОВЕРКИ

4.1 При проведении поверки должны соблюдаться следующие условия:

температура окружающего воздуха, °C 20 ± 5;

относительная влажность воздуха, % от 50 до 80;

4.2 В помещении, где проводится поверка, не должно быть повышенных уровней электромагнитного излучения, шума и вибрации.

4.3 Не допускается попадание прямых солнечных лучей.

## 5 ПОДГОТОВКА К ПОВЕРКЕ

Для проведения измерений необходимо провести следующие операции.

5.1 Установить анализатор в сухом помещении на ровную поверхность.

5.2 Подсоединить анализатор и компьютер к электропитанию в соответствии с Руководством по эксплуатации.

5.3 Подключить анализатор к компьютеру в соответствии с Руководством по эксплуатации.

5.4 Подготовить емкости для реагентов, емкости для отходов и системной жидкости: емкость для системной жидкости синей точкой, емкость для отходов с красной точкой.

5.5 Подготовить набор мер КМОП-Н к работе в соответствии с Руководством по эксплуатации на набор

## 6 ПРОВЕДЕНИЕ ПОВЕРКИ

#### 6.1 Внешний осмотр

При внешнем осмотре должно быть установлено:

- отсутствие механических повреждений корпуса, ручек управления и соединительных проводов;

- наличие четких надписей на клавишах управления и сигнальных элементах;

- наличие маркировки (наименование или товарный знак завода-изготовителя, тип и заводской номер прибора).

## 6.2 Опробование

6.2.1 Опробование анализатора проводится путем включения анализатора в соответствии с указаниями, приведенными в руководствах по эксплуатации.

6.2.2 Необходимо установить на ПК программу Service program A15 (A25).

6.2.3 Выполнить действия, описанные в п.п. 1-10 приложения А к данной методики

6.2.4 Идентификация программного обеспечения.

Для идентификации программного обеспечения необходимо включить анализатор, подключенный к ПК, с установленным ПО. Ввести логин и пароль, войти в меню «Помощь», далее в подменю «Информация о анализаторе». В открывшемся окне считать названия и номера версий пользовательского ПО и встроенного ПО:

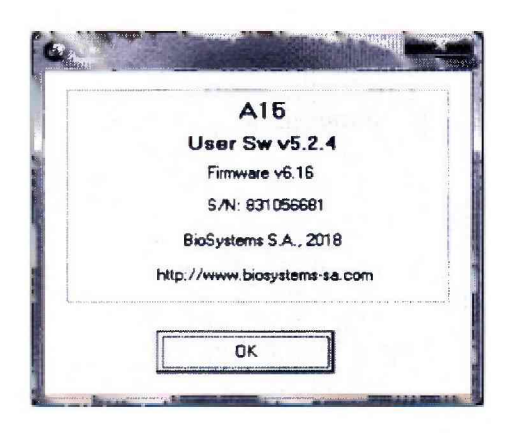

Выйти из пользовательской программы, запустить сервисную программу. Ввести логин и пароль, войти в меню «Help», далее в подменю «About». В открывшемся окне считать названия и номера версий сервисного ПО и встроенного ПО:

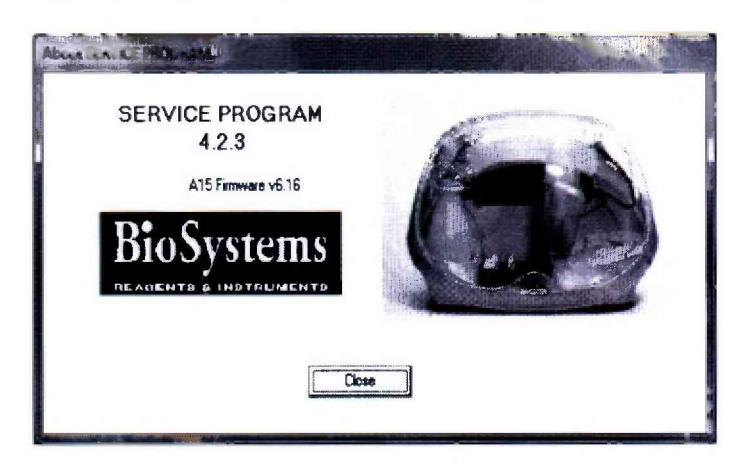

Результаты поверки считаются положительными, если идентификационные данные программного обеспечения соответствуют приведенным в таблицах 3, 4.

| Гаолица 3 - идентификационные данные ПО капdom Acce | ess Alb      |  |
|-----------------------------------------------------|--------------|--|
| Идентификационные данные (признаки)                 | Значение     |  |
| Идентификационное наименование ПО:                  |              |  |
| - пользовательское                                  | A15 User Sw  |  |
| - сервисное Service program                         |              |  |
| - встроенное                                        | A15 Firmware |  |
| Номер версии (идентификационный номер) ПО, не ниже: |              |  |
| - пользовательское                                  | v5.0.0       |  |
| - сервисное                                         | 4.0.0        |  |
| - встроенное                                        | v6.00        |  |

Таблица 4 - Идентификационные данные ПО Random Access A25

| Идентификационные данные (признаки)                 | Значение        |  |
|-----------------------------------------------------|-----------------|--|
| Идентификационное наименование ПО:                  |                 |  |
| - пользовательское                                  | A25 User Sw     |  |
| - сервисное                                         | Service program |  |
| - встроенное                                        | A25 Firmware    |  |
| Номер версии (идентификационный номер) ПО, не ниже: |                 |  |
| - пользовательское                                  | v5.0.0          |  |
| - сервисное                                         | 4.0.0           |  |
| - встроенное                                        | v3.00           |  |

## 6.3 Проверка диапазона и определение случайной составляющей погрешности измерений оптической плотности (СКО)

6.3.1 Выполнить действия, описанные в приложении А к данной методике.

6.3.2 Произвести пятикратное измерение оптической плотности мер 1-3 из набора КМОП-Н на длинах волн 340, 405, 505, 535, 560, 600, 635, 670 нм в соответствии с процедурой, описанной в приложении А к данной методике.

По результатам измерений рассчитать среднее арифметическое значение оптической плотности для каждой меры на каждой длине волны по формуле:

$$D_{cp} = \frac{\sum_{m=1}^{5} D_{i}}{5}$$
(1)

где D<sub>n</sub> – значение оптической плотности n-го измерения (i=1, 2, 3, 4, 5) для пробы;

6.3.14 Рассчитать среднее квадратическое отклонение (СКО) оптической плотности *S*, характеризующее случайную составляющую погрешности измерений оптической плотности, для каждой меры на каждой длине волны по формуле:

$$S = \frac{1}{D_{cp}} \sqrt{\frac{\sum_{i}^{5} [D_{i} - D_{cp}]^{2}}{4}}$$
(2)

Результаты поверки считаются положительными, если для всех измерений случайная составляющая погрешности измерений оптической плотности (СКО) S не превышает ±2 %, а диапазон измерений оптической плотности составляет от 0,0 до 2,5 Б

## 7 ОФОРМЛЕНИЕ РЕЗУЛЬТАТОВ ПОВЕРКИ

7.1 При положительных результатах поверки анализатора выдается Свидетельство о поверке установленной формы.

7.2 При отрицательных результатах поверки анализатор к дальнейшей эксплуатации не допускается, на него выдается извещение о непригодности.

## Приложение А (обязательное)

Методика проведения измерений оптической плотности на Анализаторах биохимических автоматических для in vitro диагностики серии Random Access: Random Access A15, Random Access A25

1 Включить прибор и компьютер.

2 Запустить программу A25 Service (A15 Service). Нажать на пиктограмму «Прогрев». Анализатор проводит самотестирование. При успешном завершении проверки на экране появится предложение внести имя пользователя и пароль.

3 Ввести имя пользователя: SAT и пароль: A25 (A15)

4 После запуска программы подтвердить серийный номер прибора нажатием на «ОК».

5 Зайти в меню «Tests» и выбрать подменю «Photometer».

6 Установить новый ротор

7 В центральную позицию №1 установить бутылочку с дистиллированной водой (для А15 в 1 лоток реагентов 5 позиция).

8 Нажать «ТЕСТ» и подтвердить «ОК».

9 Дожидаться завершения выполнения, далее в нижней части экрана нажать кнопку "IT Reference"

10 В появившемся меню нажать кнопку «Select all» и дождаться появления галочек под всеми столбиками, после чего нажать кнопку "Save" и закрыть окно нажатием кнопки «Close».

11 Затем нажать кнопку "Ассерт"

12 В верхней части меню выбрать Закладку «Darkness count» нажать «Test», после завершения нажать кнопку "Accept"

13 В верхней части меню выберать Закладку «Absorbance measure»

14 Налить пипеткой в ячейки реакционного ротора №4,5,6 соответственно меры из комплекта КМОП-Н №№1,2,3 по 700 мкл. Далее выбрать номер измеряемой ячейки, длину волны и нажмите "Test".

15 Записать результат с экрана.

16 После завершения измерения выключить программу кнопкой «Exit» подменю "Exit with shutdown".

17 Удалить использованный реакционный ротор из прибора.

## Приложение Б

(рекомендуемое)

## протокол поверки

от «\_\_\_» \_\_\_ 20\_\_\_г.

Средство измерений: анализатор биохимический автоматический для in vitro диагностики серии Random Access: Random Access A15 (Random Access A25)

## Заводской номер:\_\_\_\_\_

Принадлежащее:\_\_\_\_\_

Поверено в соответствии с «Анализаторы биохимические автоматические для in vitro диагностики серии Random Access: Random Access A15, Random Access A25. Методика поверки», утвержденной ФБУ «ЦСМ Московской области» 2018 г.

## С применением эталонов:

1 Комплект мер оптической плотности КМОП-Н, зав. №\_\_\_\_\_, поверен до\_\_\_\_\_

#### Условия поверки:

температура окружающей среды

относительная влажность

#### Результаты поверки

1 Внешний вид\_\_\_\_\_

2 Опробование

Подтверждение соответствия программного обеспечения (ПО) СИ

идентификационные данные программного обеспечения соответствуют заявленным: Таблица 1Б - Илентификационные данные ПО Random Access A15

| Идентификационные данные (признаки)                 | Значение        |  |
|-----------------------------------------------------|-----------------|--|
| Идентификационное наименование ПО:                  |                 |  |
| - пользовательское                                  | A15 User Sw     |  |
| - сервисное                                         | Service program |  |
| - встроенное                                        | A15 Firmware    |  |
| Номер версии (идентификационный номер) ПО, не ниже: |                 |  |
| - пользовательское                                  | v5.0.0          |  |
| - сервисное                                         | 4.0.0           |  |
| - встроенное                                        | v6.00           |  |

#### Таблица 2Б - Идентификационные данные ПО Random Access A-25

| Идентификационные данные (признаки)                 | Значение        |  |
|-----------------------------------------------------|-----------------|--|
| Идентификационное наименование ПО:                  |                 |  |
| - пользовательское                                  | A25 User Sw     |  |
| - сервисное                                         | Service program |  |
| - встроенное                                        | A25 Firmware    |  |
| Номер версии (идентификационный номер) ПО, не ниже: |                 |  |
| - пользовательское                                  | v5.0.0          |  |
| - сервисное                                         | 4.0.0           |  |
| - встроенное                                        | v3.00           |  |

## 3 Метрологические характеристики

3.1 Определение среднего квадратичного отклонения измерения (СКО) оптической плотности

Таблица В2 - Результаты измерений оптической плотности мер из комплекта КМОП-Н на длине волны 340 (405, 505, 535, 560, 600, 635, 670) нм

|                  | ( | Оптическая плотность, Б |   |  |  |
|------------------|---|-------------------------|---|--|--|
| Номер измерений  |   | Номер меры              |   |  |  |
|                  | 1 | 2                       | 3 |  |  |
| 1                |   |                         |   |  |  |
| 2                |   |                         |   |  |  |
| 3                |   |                         |   |  |  |
| 4                |   |                         |   |  |  |
| 5                |   |                         |   |  |  |
| Среднее значение |   |                         |   |  |  |
| СКО, %           |   |                         |   |  |  |

Вывод: Средство измерений соответствует (несоответствует) установленным метрологическим характеристикам.

Подпись поверителя: И.О. Фамилия